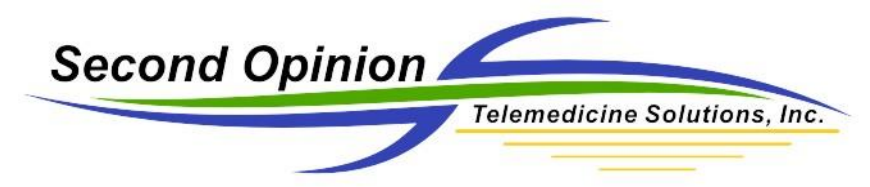

# Second Opinion Enterprise – Join Zoom Video Call with Phone Audio

### Choosing Zoom Audio Selection

When joining a Zoom video call there are two Audio options available, Phone Call or Computer Audio. If your computer is equipped with a microphone and speakers you would choose Computer Audio but, if your computer does not have a microphone or speakers or if you would prefer to use your phone, choose Phone Call.

#### Join Zoom Meeting Using Computer Audio

To join using the computer audio, **Click** the **Computer Audio** tab and **Click** Join with Computer Audio.

To make Join with Computer Audio your default selection, so it will not ask you again, **Click** the Box Automatically join audio by computer when joining a meeting.

To test your computer audio devices, Speakers and Microphone, **Click** Test Speaker and Microphone.

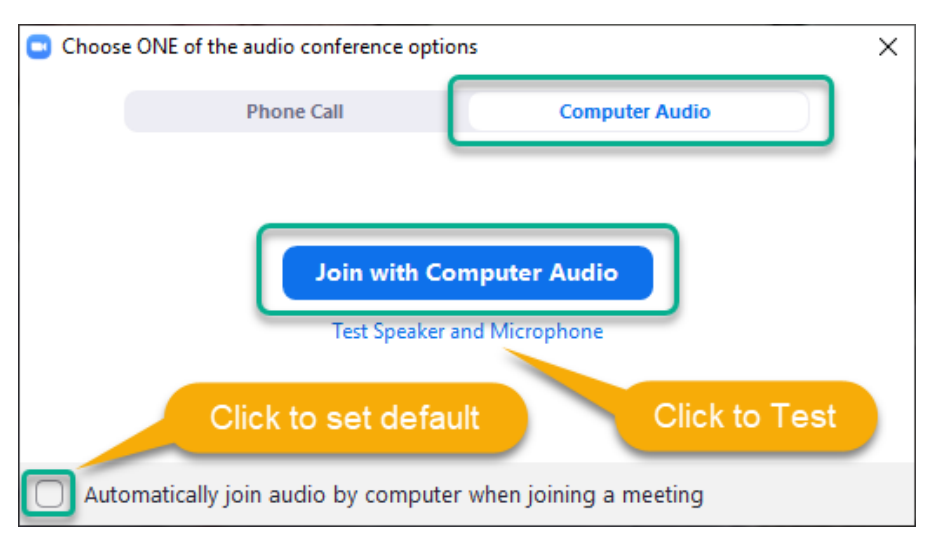

To change the Audio Default Settings, **Click** the caret next to the Audio Device and **Choose** Audio Settings.

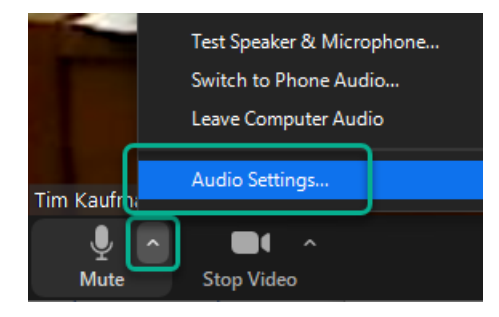

Enterprise Join Zoom Audio with Phone (v1.0) © (2020) Second Opinion Telemedicine Solutions, Inc.

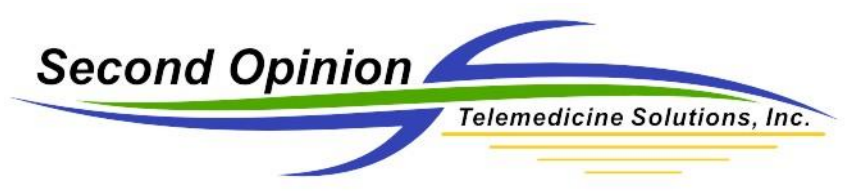

#### Join Zoom Meeting Using Phone Call

To join using a phone, **Click** the **Phone Call** tab and **Choose** the County/Region using the dropdown box. A list of dial-In phone numbers will be displayed for each County/Region.

Dial the appropriate phone number and when prompted, punch in the Zoom Meeting ID. Next it will ask you to punch in your Participant ID, this is optional.

| Choose ONE of the audio conference | ce options                                                                                  | × |
|------------------------------------|---------------------------------------------------------------------------------------------|---|
| Phone Call                         | Computer Audio                                                                              |   |
| Country/Region                     | United States of America 🗸 🗸                                                                |   |
| Dial                               | +1 669 900 6833<br>+1 346 248 7799<br>+1 253 215 8782<br>+1 646 558 8656<br>+1 301 715 8592 |   |
| Meeting ID                         | 910 1                                                                                       |   |
| Participant ID                     | 35                                                                                          |   |
|                                    |                                                                                             |   |

| Choose ONE of the audio conference | ce options                                                                                  | × |
|------------------------------------|---------------------------------------------------------------------------------------------|---|
| Phone Call                         | Computer Audio                                                                              |   |
| Country/Region                     | Canada ~                                                                                    |   |
| Dial                               | +1 778 907 2071<br>+1 204 272 7920<br>+1 438 809 7799<br>+1 587 328 1099<br>+1 647 374 4685 |   |
| Meeting ID                         | 910 1                                                                                       |   |
| Participant ID                     | 35                                                                                          |   |

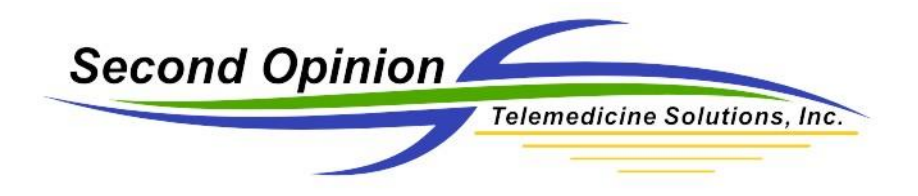

(This page left intentionally blank)

## For More Info or Technical Support Give Us a Call

Second Opinion Telemedicine Solutions, Inc. 20695 S. Western Ave., Suite 200 Torrance, CA 90501 310-802-6300 www.sotelemed.com corp@sotelemed.com

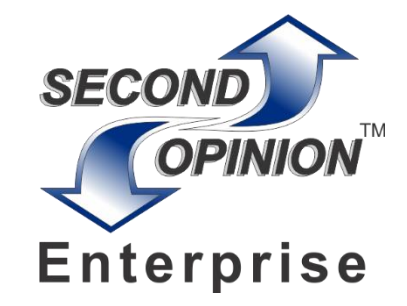

Enterprise Join Zoom Audio with Phone (v1.0) © (2020) Second Opinion Telemedicine Solutions, Inc.